## Pholly の利用方法

- 1. Pholly のインストール
- <u>https://www.nbu.ac.jp/~imanishimm</u>
  ヘアクセスする。(google などで「今西 NBU」
  で検索するか、以下の QR コードでもアクセス可)

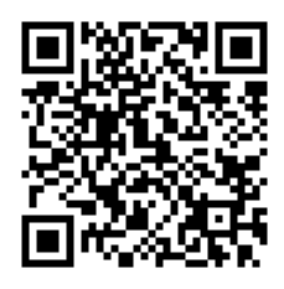

2. Pholly のリンクをタップする。

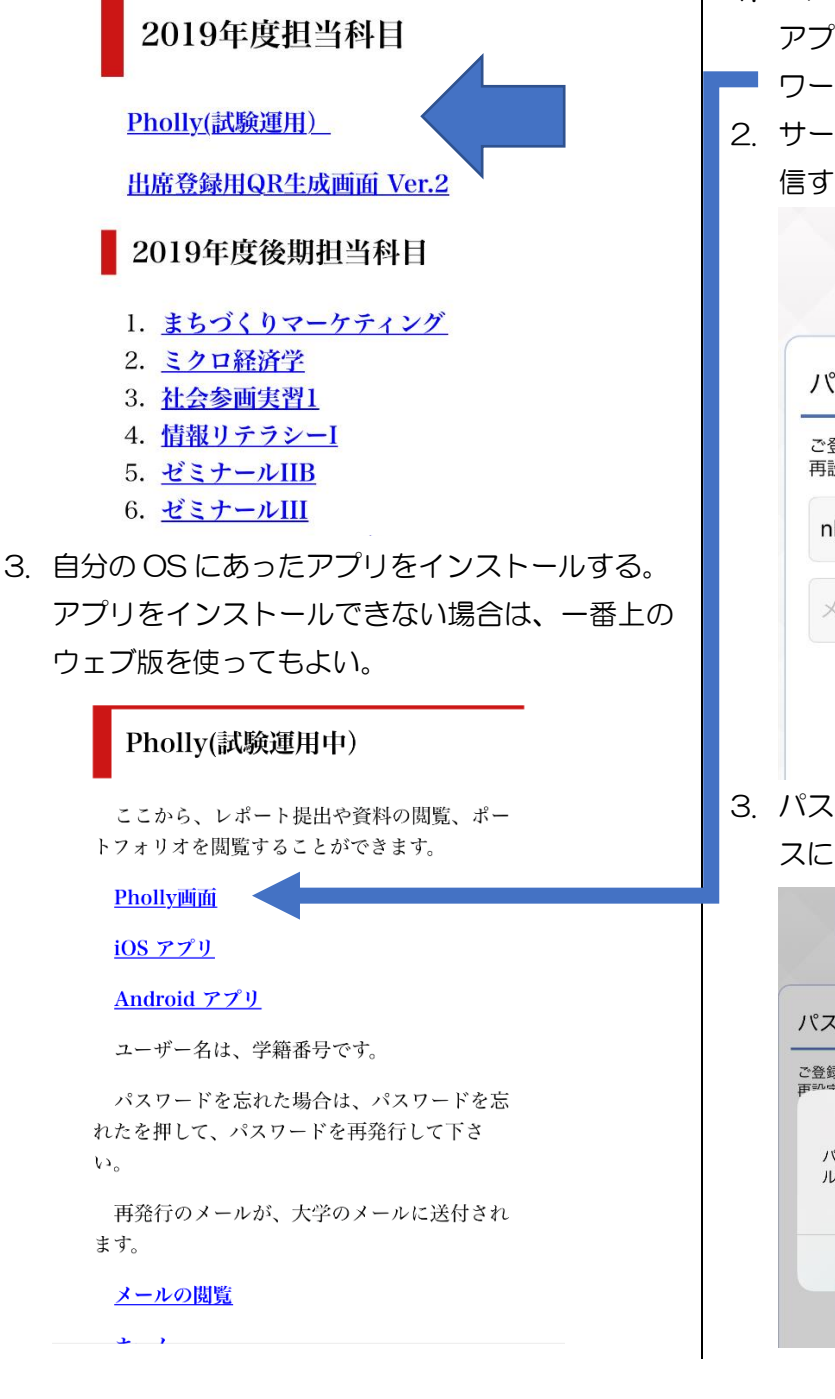

4. アプリをインストールしてアプリを開く。

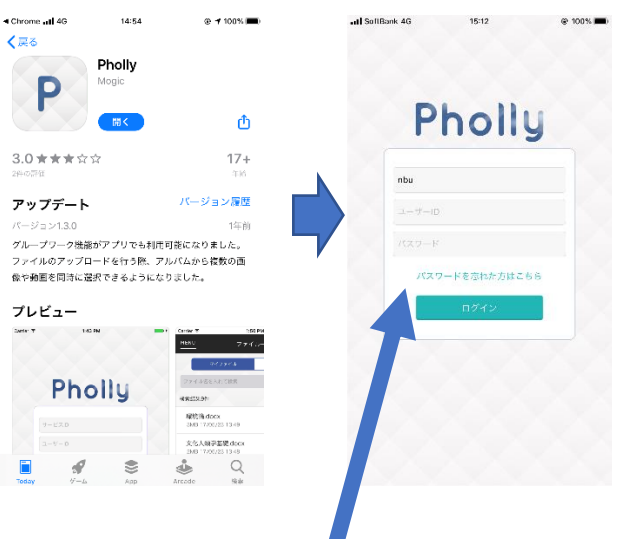

## 2. パスワードの設定

- 「パスワードを忘れた方はこちら」をタップする。
  アプリが表示されない人は、ウェブ版から「パス
- ─ ワードを忘れた方はこちら」をタップする。
- 2. サービスIDと大学のメールアドレスを入力し、送 信する。

| Pholly                                        |
|-----------------------------------------------|
| パスワード再設定                                      |
| ご登録いただいているメールアドレスに、パスワード<br>再設定のメールをお送りいたします。 |
| nbu                                           |
| <sup>×</sup> s1833000@nbu.ac.jp               |
| 送信                                            |

3. パスワードの再設定 URL が大学のメールアドレ スに送信される。15分以内にアクセスする。

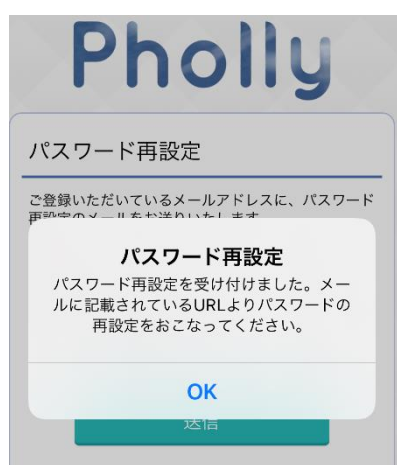

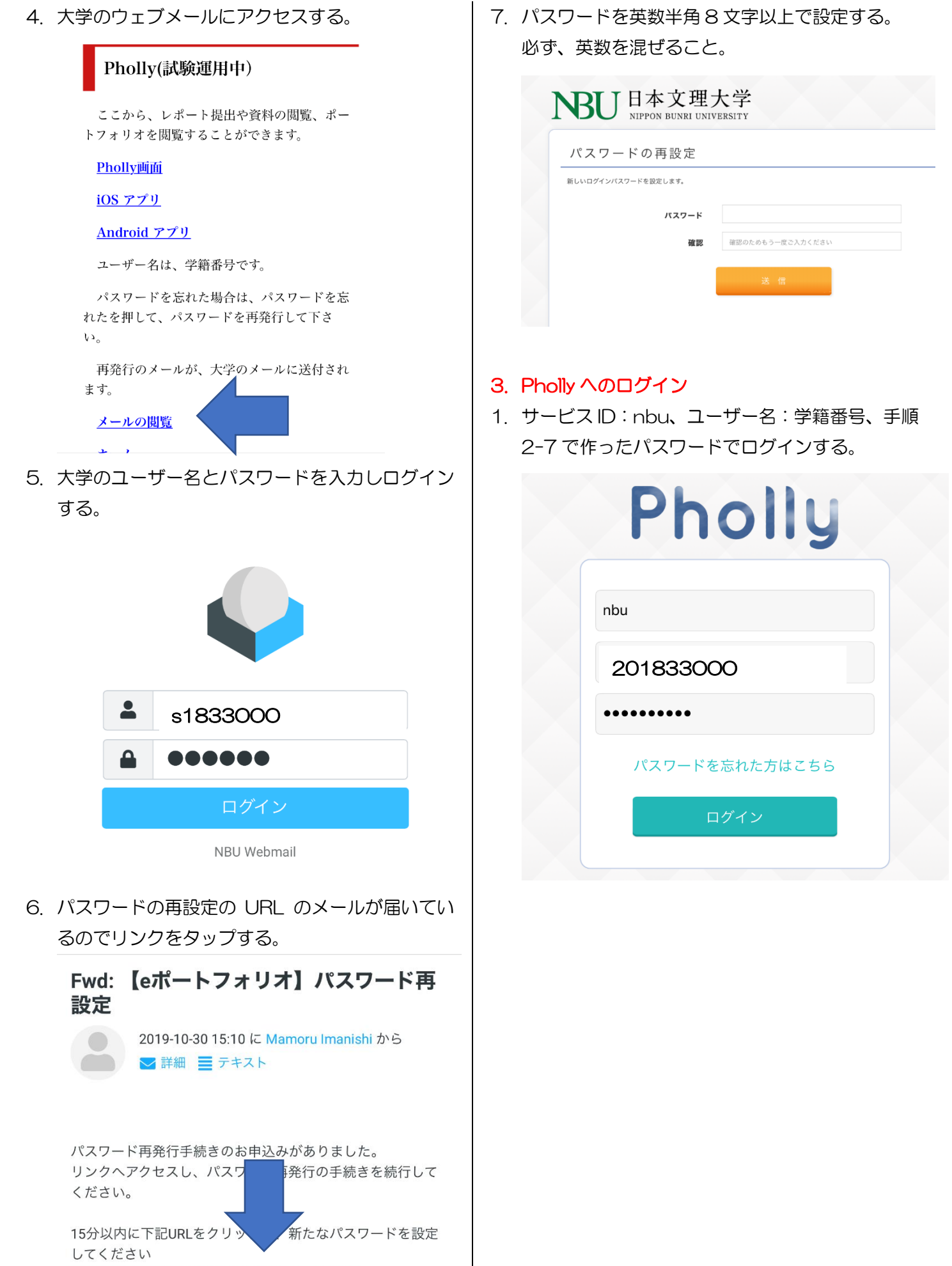

https://nbu.pholly.jp/user/password\_reset.php?

## 4. レポートの提出方法

1. レポートタブを押すとレポートが表示される。

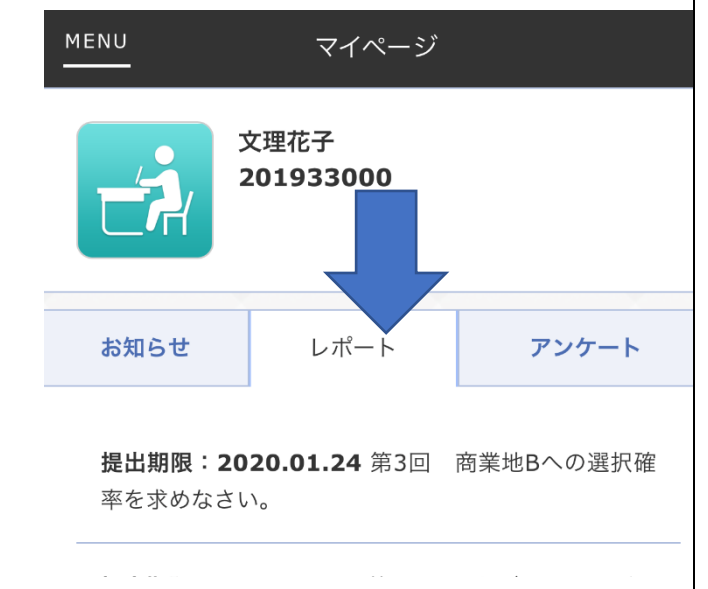

2. 提出したいレポート選択し、提出レポートを選択 する。上部に、「受付中」、「締め切り」「未作成」「提 出済」などの現状が表示される。

| •                                                                       | SoftBar        | ık 4G | 15:13            | 🕑 100% 🔳         |  |  |  |
|-------------------------------------------------------------------------|----------------|-------|------------------|------------------|--|--|--|
|                                                                         | MENU           |       | レポート課題詳細         |                  |  |  |  |
| 受付中 ♀ 未作成<br>第3回 商業地Bへの選択確率を求めなさい。                                      |                |       |                  |                  |  |  |  |
| $\left[ \right]$                                                        | 概要             | 提出レポ- |                  |                  |  |  |  |
| 提出済みの人は提出ボタンのみ押してください。<br>そうでない方は、下の紙を印刷して、手書きで書いて、<br>撮ってアップロードしてください。 |                |       |                  |                  |  |  |  |
| 受付開始日時 20                                                               |                |       | 2019/10/30 10:00 | 2019/10/30 10:00 |  |  |  |
|                                                                         | 提出期限日時<br>担当教員 |       | 2020/01/24 10:00 |                  |  |  |  |
|                                                                         |                |       | 今西 衞             |                  |  |  |  |
|                                                                         | 関注             | 重教員   |                  |                  |  |  |  |
|                                                                         |                |       |                  |                  |  |  |  |

参考webページ

科目

関連するwebページはありません 0 Ψ

まちづくりマーケティング

3. レポートを作成するボタンを押して作成する。

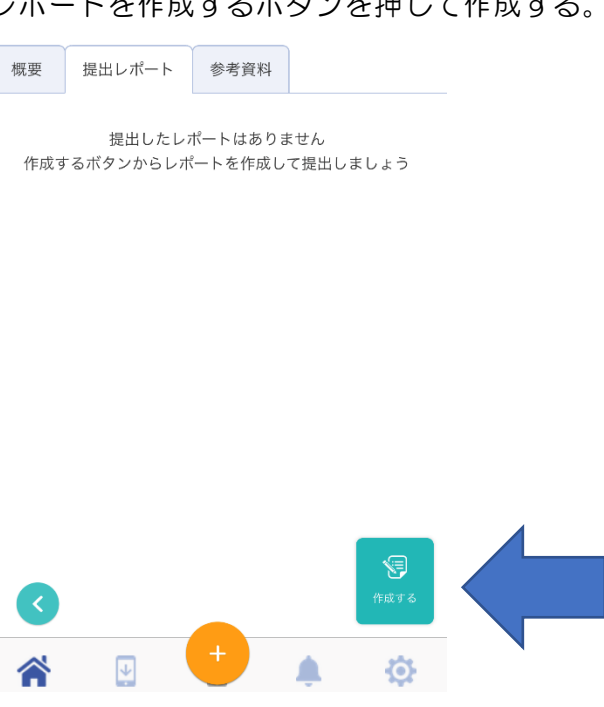

4. ファイルや写真を添付したい場合は、下のオレン ジの丸ボタンを押してファイルをアップロードし ておく。

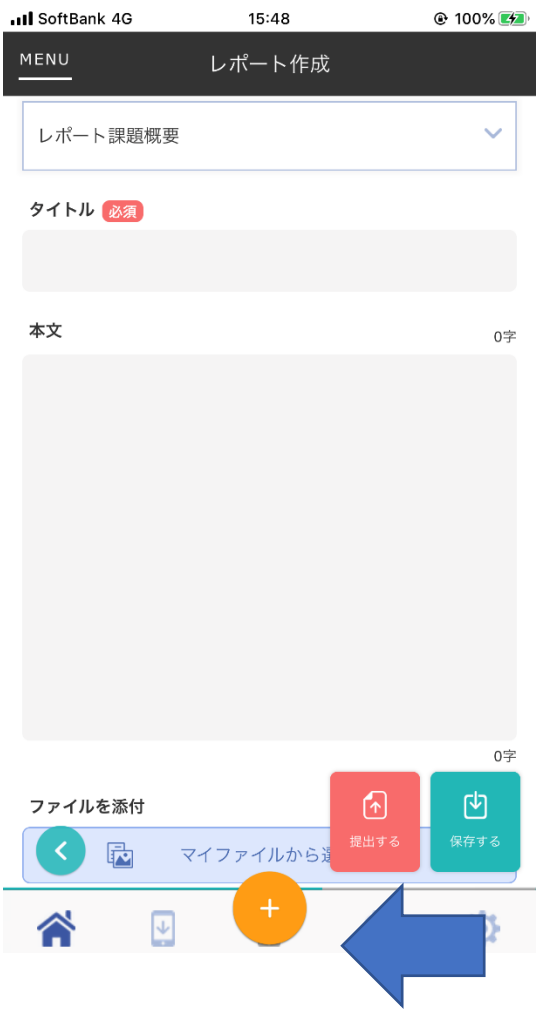

| III SoftBar | nk 4G 15:48           | 🕑 100% 🛃 |
|-------------|-----------------------|----------|
| MENU        | レポート作成                |          |
| レポー         | ト課題概要                 | ~        |
| タイトル        | 必須                    |          |
|             |                       |          |
| 本文          | マイファイルにファイル<br>アップロード | 0字       |
|             | ファイルアップロード元を選んでください   |          |
|             | カメラ                   |          |
|             | アルバム                  |          |
|             | ファイル                  |          |
|             | キャンセル                 |          |
|             |                       |          |
|             |                       | 0字       |
| ファイル        | を添付                   | Ċ        |
|             | マイファイルからえ             | 保存する     |
|             |                       | ø        |

- 5. そのときに提出できない場合は、保存ボタンを押 して下書きを保存することができる。
- 6. 提出したい場合は提出ボタンを押す。

| III SoftBank 4G | 15:51                      |      | @ 100% 💷 |  |
|-----------------|----------------------------|------|----------|--|
| MENU            | レポート作り                     | 戓    |          |  |
| レポート課題名         | 2<br>3 / 9 = 5 - 1 = 5 - 1 |      |          |  |
| 弗Z凹 まち、         | リくりの長所と短所                  |      |          |  |
| レポート課題          | 和概要                        |      | ~        |  |
| タイトル 🛛 🕅        | 1                          |      |          |  |
| レポート            |                            |      |          |  |
| 本文              |                            |      | 5字       |  |
| 出しました           |                            |      |          |  |
|                 |                            |      |          |  |
|                 |                            |      |          |  |
|                 |                            |      |          |  |
|                 |                            |      |          |  |
|                 |                            | A    | (4)      |  |
| <               |                            | 提出する | 保存する     |  |
|                 | . +                        |      | Ø        |  |

- 7. 提出すると「提出済み」になる。
- 8. レポートが受理、評価されると、画面にその旨表 示される。

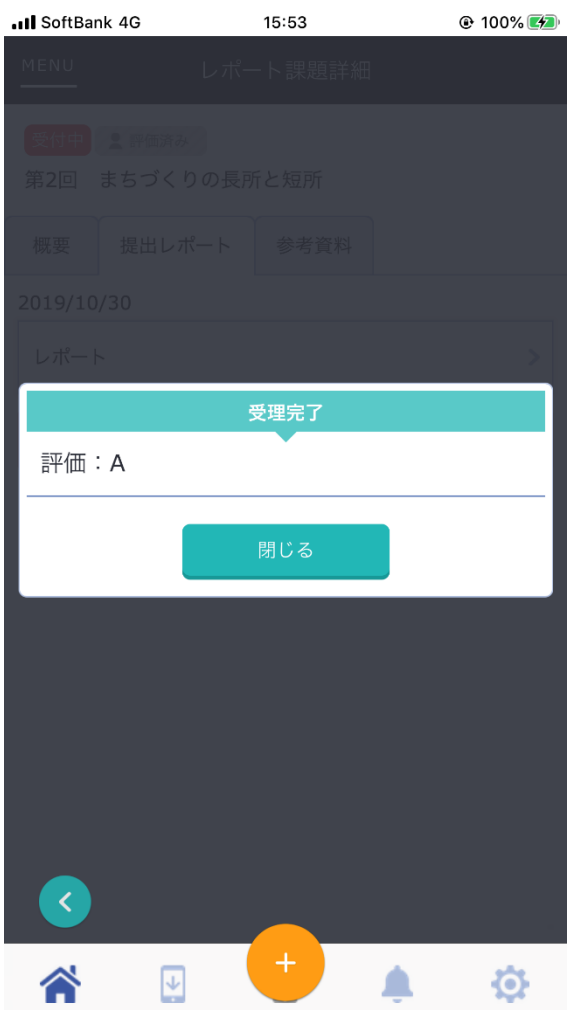